## Getting started with Simulis<sup>®</sup> Thermodynamics

Use Case 14: Definition and properties calculation of a polymer/solvent mixture

Software & Services In Process Simulation

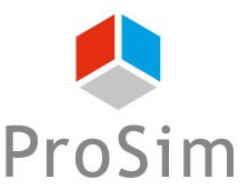

We guide You to efficiency

© 2021 ProSim S.A. All rights reserved.

### Introduction

A polymer is not considered as a classic component because:

- Its properties depend on the length of its chain (represented by the number and the weight average molar mass),
- Its properties depend on the considered repeat units (segments),
- All properties of classical component are not defined for a polymer (no critical point, no saturation pressure...),
- Predictive methods available for property calculations of classical components are not adapted.

Moreover, high molar mass value of polymers leads to particular behaviors of mixtures containing this type of component. As an example, the vapor phase of this type of mixture at vapor-liquid equilibria will never contain polymer.

Consequently, the treatment of polymer/solvent mixtures requires a specific approach in Simulis Thermodynamics. This document presents in details the different steps to follow in order to perform calculation concerning this type of mixture.

### Introduction

#### The following steps are described in this document:

- Step 1: Add a new polymer component (Which data are required? How to supply them?)
- Step 2: Calculation of pure polymer properties
   (Which properties can be calculated? How to calculate them?)
- Step 3: Calculation of polymer/solvent mixture properties
   (Which thermodynamic model to use? How to calculate these properties?)

The example presented in this document is based on the following mixture: Acetone / poly(Styrene5%molar-Butadiene95%molar) with a weight average molar mass of 300 kg/mol and a number average molar mass of 40 kg/mol

Before studying this chapter, it is recommended to consult:

- « Getting Started with Simulis Thermodynamics: Use Case 1 » that explains the method to select components and configure a thermodynamic profile,
- « Getting Started with Simulis Thermodynamics: Use Case 4 » that explains the method to calculate thermodynamic properties of pure components and mixtures in Simulis Thermodynamics.

#### ACCESS THE THERMODYNAMIC CALCULATOR EDITOR:

- If you are using Simulis Thermodynamics in Excel: Duplicate \* Move \* Rename \* Delete \* Edit \* Insert Create the calculator object in a spreadsheet Simulis System Simulis Compound rsonnalisées Simulis Compounds Simulis Calculator Simulis Calculators E F
- <u>If you are using Simulis Thermodynamics within another ProSim environment (ProSimPlus,</u> BatchReactor, BatchColumn etc...):

Click on the thermodynamic icon to open the calculator editor:

Simulis Thermodynamics is a

 software component » that you can integrate into different applications:
 ProSim software, Excel, Matlab, your own software, etc...

G

or

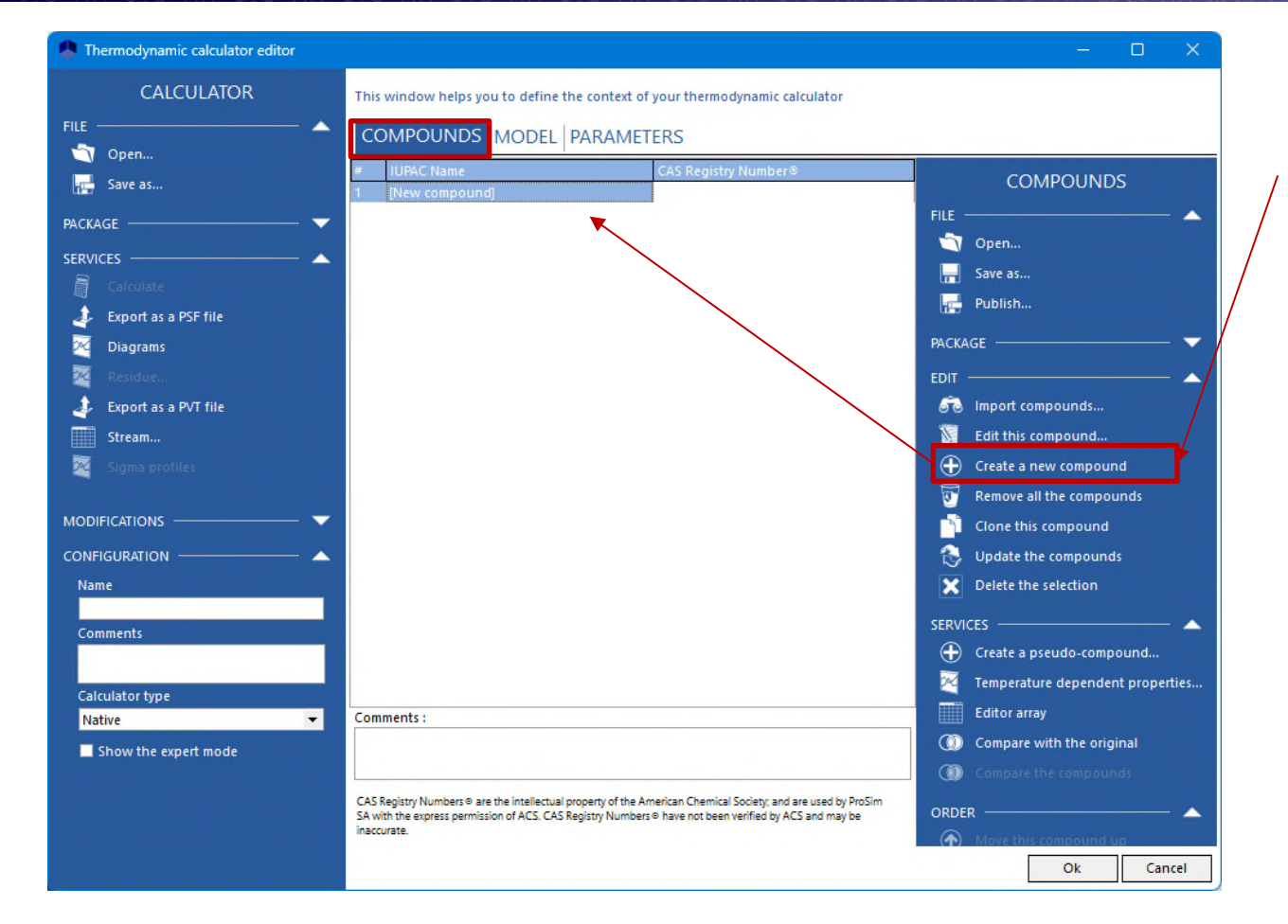

1. In « COMPOUNDS » tab: Click on « Create a new compound »

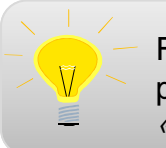

For more details about the creation of a new compound,

- please consult:
- « Getting started with Simulis Thermodynamics, use case 9 »

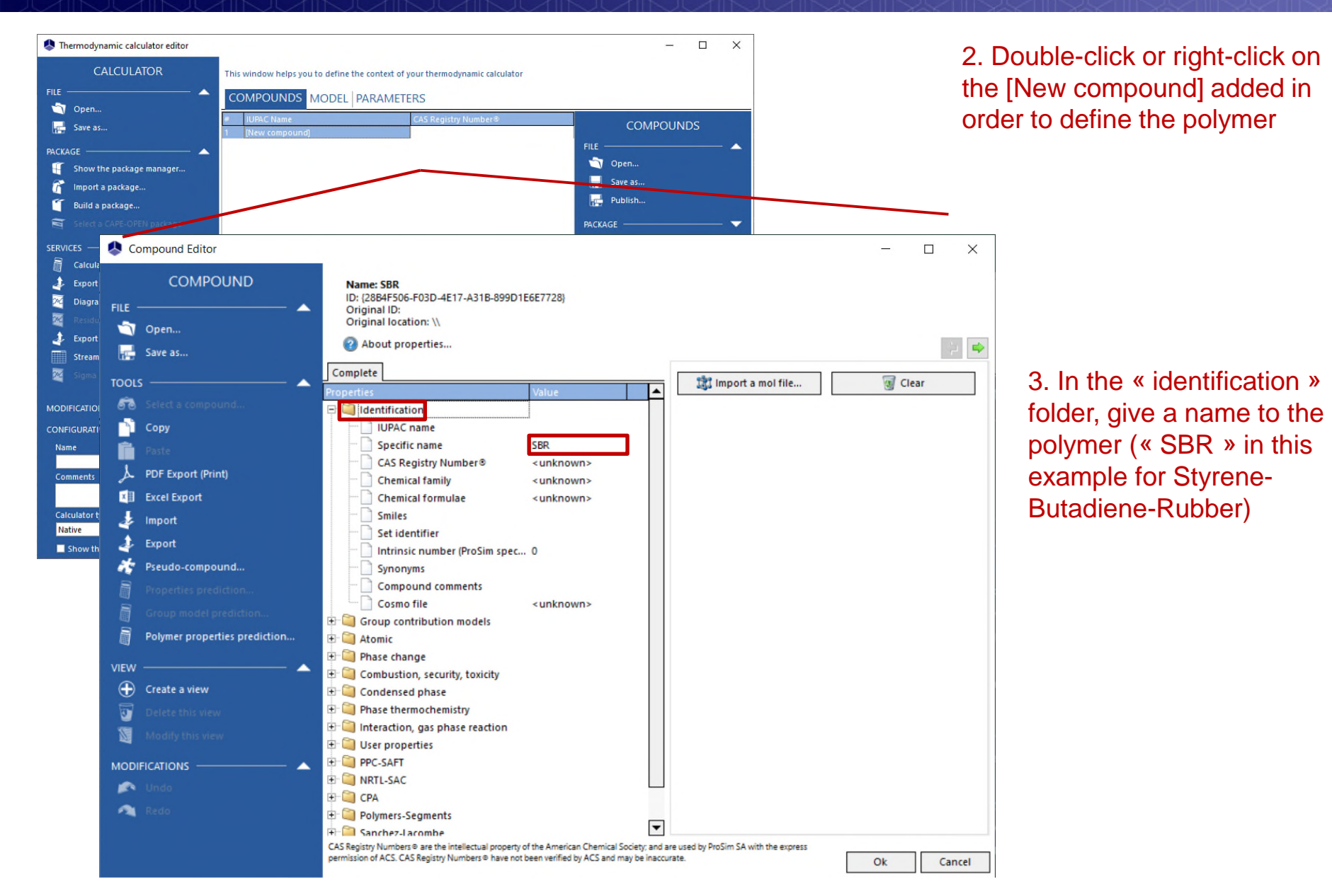

#### In order to:

- Predict pure polymer properties,
- Perform calculations of thermodynamic or transport properties of mixtures containing polymers,

#### the following data must be filled in:

- Segments and segment molar fractions of the polymer,
- The number average molar mass of the polymer (Mn),
- The weight average molar mass of the polymer (Mw).

The following slides explain how to supply these data for the new "SBR" polymer component

| Scompound Editor                                                                                                    |                                                                                                    | - • ×                                                                                                    |
|----------------------------------------------------------------------------------------------------|----------------------------------------------------------------------------------------------------|----------------------------------------------------------------------------------------------------|
| COMPOUND<br>FILE<br>Open<br>File<br>Save as<br>TOOLS<br>Copy<br>Paste                                                                                                    | Name: SBR<br>ID: (2884F506-F03D-4E17-A31B-899D1E6E7728)<br>Original IO:<br>Original Io:<br>Original Io:<br>Import a mol file                                                                                                    | I. Specify segments contained in the polymer                                                                                                    |
| Joint Point         Import         Import         Export         Formation Properties prediction         Properties prediction         Polymer properties prediction         Create a view         Detect this view         Modify this view         MODIFICATIONS         Redo | First Using First Using Conduction, gas phase reaction User properties Projection Projection | Polymer segments       Available segments         Segment       Fraction         Image: Segment Segment S |
|                                                                                                    | t                                                                                                    | 4. Click on "OK"                                                                                                    |

© 2021 ProSim S.A. All rights reserved.

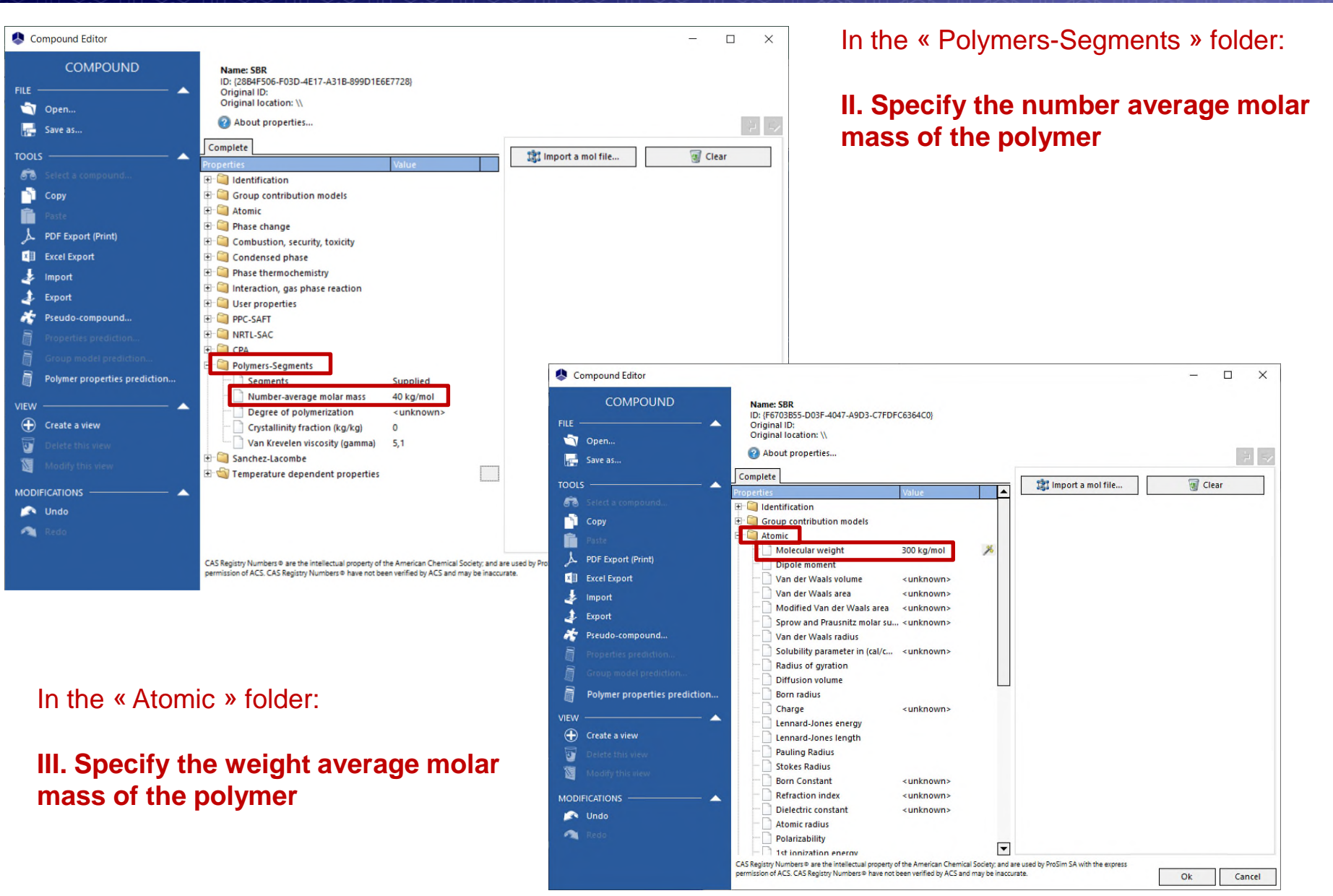

The temperature-independent properties and the correlations of temperature-dependent properties of a pure polymer can be:

- Directly provided by the user
- Or predicted from data supplied at step 1

Temperature-independent properties used for a polymer are:

- The glass-transition temperature (« Phase change » folder)
- The melting temperature (« Phase change » folder)
- The van der Waals volume (« Atomic » folder)
- The ideal gas enthalpy and Gibbs energy of formation at 25°C (« Phase thermochemistry » folder)
- The vaporization and fusion enthalpies (« Phase change » folder)
- The parachor (« Condensed phase » folder)
- The degree of polymerization (« Polymers-Segments » folder)
- The hypothetical critical temperature (« Phase change » folder)
- The hypothetical critical pressure (« Phase change » folder)
- The hypothetical boiling temperature (« Phase change » folder)
- The hypothetical acentric factor (« Phase change » folder)

For temperature-dependent properties, correlations called « Polymers », specific to polymers are available for calculation of:

- Vapor pressure (fixed to avoid polymer in vapor phase)
- The ideal gas specific heat
- The liquid specific heat
- The solid specific heat
- The liquid density
- The solid density
- The liquid viscosity
- The liquid thermal conductivity
- The solid thermal conductivity
- The surface tension

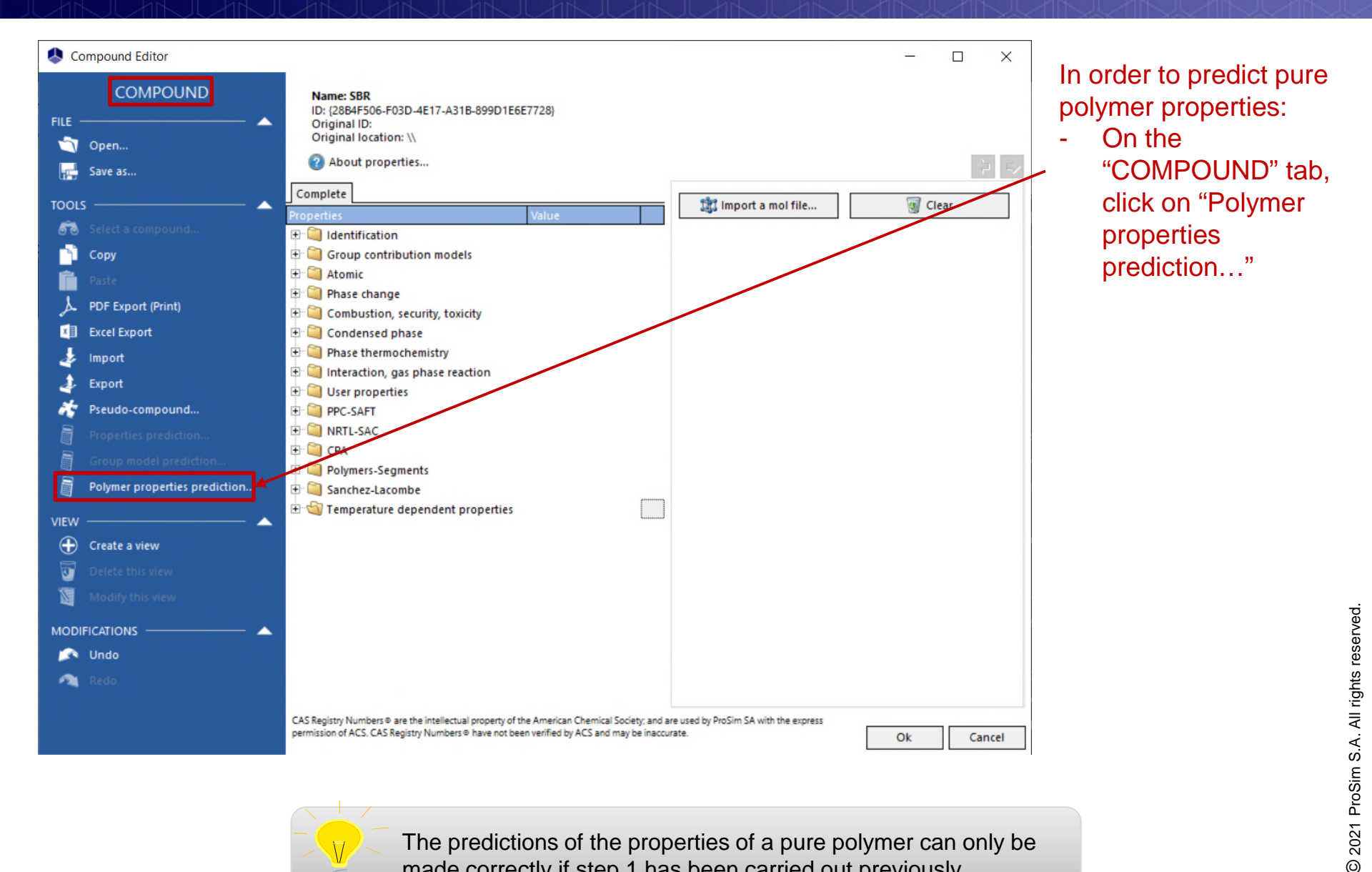

The predictions of the properties of a pure polymer can only be made correctly if step 1 has been carried out previously

2. Select the properties you want to predict

1. Predict

| Expand all                                  |                   |                                                                                                    | elect all         |       |   |                 |
|---------------------------------------------|-------------------|----------------------------------------------------------------------------------------------------|-------------------|-------|---|-----------------|
| roperty                                     | Current value     | Dverwrite                                                                                                    | Predicted value   |       |   |                 |
| Constant properties                         |                   |                                                                                                    |                   |       |   |                 |
| Degree of polymerization                    | 706,714           | ~                                                                                                    | 706,714           |       |   |                 |
| Critical temperature                        | 1143,80 K         | ~                                                                                                    | 1143,80 K         |       |   |                 |
| ···· Critical pressure                      | 8,31019 atm       | ~                                                                                                    | 8,31019 atm       |       |   |                 |
| Acentric factor                             | 17,4487           | ~                                                                                                    | 17,4487           |       |   |                 |
| ···· Van der Waals volume                   | 3,88400E-005      | ~                                                                                                    | 3,88400E-005      |       |   |                 |
| Ideal gas enthalpy of formation at 25°C     | 6,64794 kcal/mol  | ~                                                                                                    | 6,64794 kcal/mol  |       |   |                 |
| Ideal gas Gibbs energy of formation at 25°C | 20821,6 kcal/mol  | ~                                                                                                    | 20821,6 kcal/mol  |       |   | Note that it is |
| Enthalpy of vaporization (boiling point)    | 5,90433 kcal/mol  | ~                                                                                                    | 5,90433 kcal/mol  |       |   | noogible to pr  |
| Enthalpy of fusion (melting point)          | 1,82242 kcal/mol  | <ul> <li>Image: A set of the set of the</li></ul> | 1,82242 kcal/mol  |       |   | possible to pr  |
| Parachor                                    | 150,295           | <ul> <li>Image: A set of the set of the</li></ul> | 150,295           |       |   | values of San   |
| Glass-transition temperature                | 206,829 K         | ~                                                                                                    | 206,829 K         |       | / | Lacombo and     |
| Normal melting point                        | 424,306 K         | <ul> <li>Image: A set of the set of the</li></ul> | 424,306 K         |       | / |                 |
| Normal boiling point                        | 1013,40 K         | <b>v</b>                                                                                                    | 1013,40 K         |       |   | SAFT equation   |
| T* parameter                                | 618,067 K         | ~                                                                                                    | 618,067 K         |       |   | nure polymer    |
| P* parameter                                | 4489,43 bar       | ×                                                                                                    | 4489,43 bar       | )/    |   | puro polymor    |
| rho* parameter                              | 2716,03 kg/m3     |                                                                                                    | 2716,03 kg/m3     |       |   | parameters      |
| r parameter                                 | 1286,62           | <b>v</b>                                                                                                    | 1286,62           |       |   | 1               |
| epsilon* parameter                          | 5138,88 J/mol     | ~                                                                                                    | 5138,88 J/mol     | t i i |   |                 |
| v* parameter                                | 1.14466E-005 m3/m | ~                                                                                                    | 1.14466E-005 m3/m | lol   |   |                 |
| c volume translation parameter              | 0,00000 cm3/g     | ~                                                                                                    | 0,00000 cm3/g     |       |   |                 |
| Number of segments (m)                      | 5899,10           | <b>v</b>                                                                                                    | 5899,10           |       |   |                 |
| Segment diameter (sigma)                    | 3,83944 angstrom  | ~                                                                                                    | 3,83944 angstrom  |       |   |                 |
| Interaction energy between segments (eps/k) | 311.309 K         | ~                                                                                                    | 311.309 K         |       |   |                 |
| Temperature dependent properties            |                   |                                                                                                    |                   |       |   |                 |
| Vapor pressure                              |                   | ~                                                                                                    |                   |       |   |                 |
| 🗄 Ideal gas specific heat                   |                   | ~                                                                                                    |                   |       |   |                 |
| Liquid specific heat                        |                   |                                                                                                    |                   |       |   |                 |
| Solid specific heat                         |                   | ~                                                                                                    |                   |       |   |                 |
| Liquid density                              |                   | <b>v</b>                                                                                                    |                   |       |   |                 |
| + Solid density                             |                   | ~                                                                                                    |                   |       |   |                 |
| + Liquid viscosity                          |                   | ~                                                                                                    |                   |       |   |                 |
| E Liquid thermal conductivity               |                   | ~                                                                                                    |                   |       |   |                 |
| Solid thermal conductivity                  |                   |                                                                                                    |                   |       |   |                 |
| + Surface tension                           |                   |                                                                                                    |                   |       |   |                 |

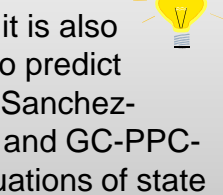

© 2021 ProSim S.A. All rights reserved.

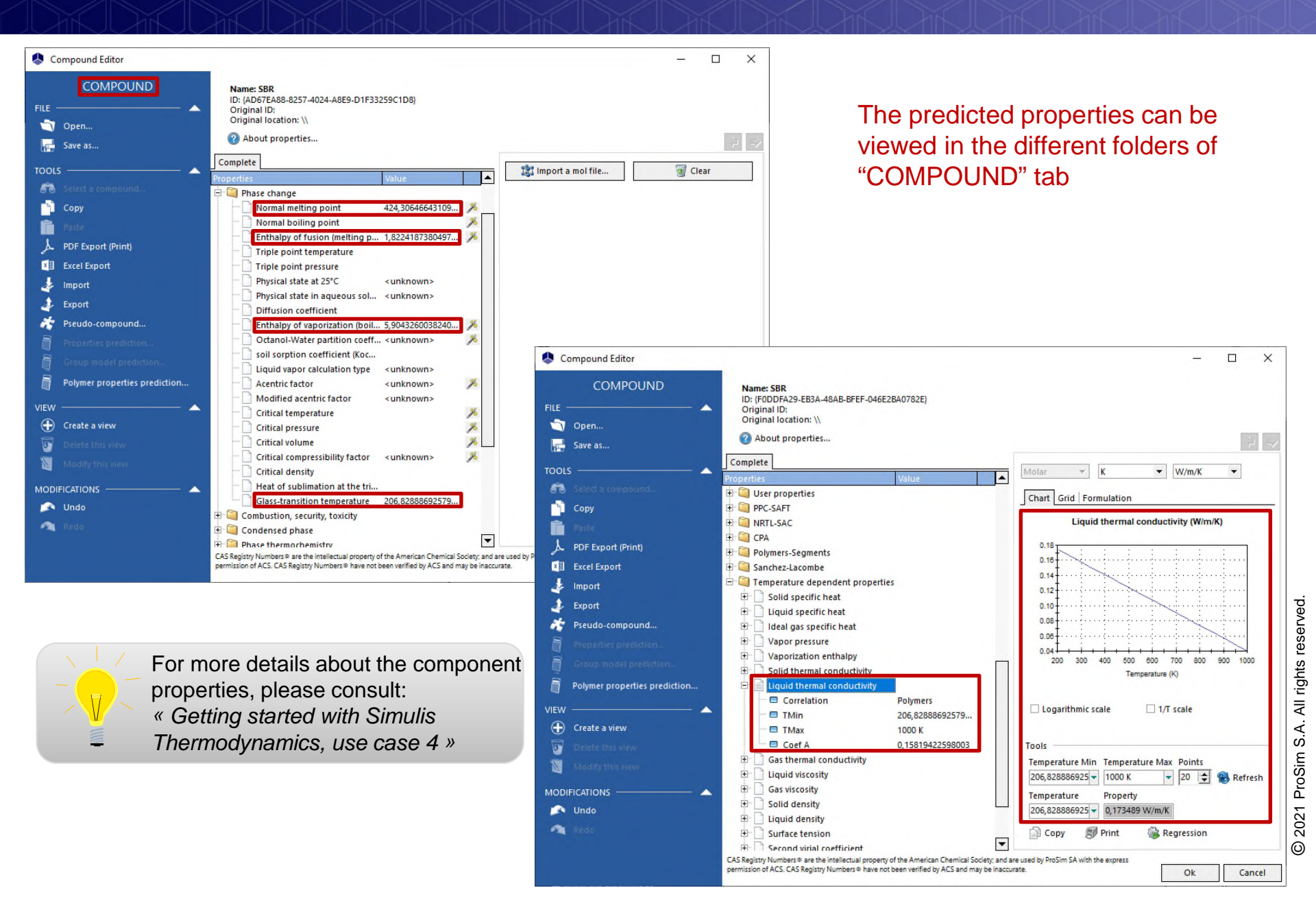

#### Add the solvent component (acetone in this example)

(For a detailed description of this step, please consult: « Getting started with Simulis Thermodynamics: use case 1 »)

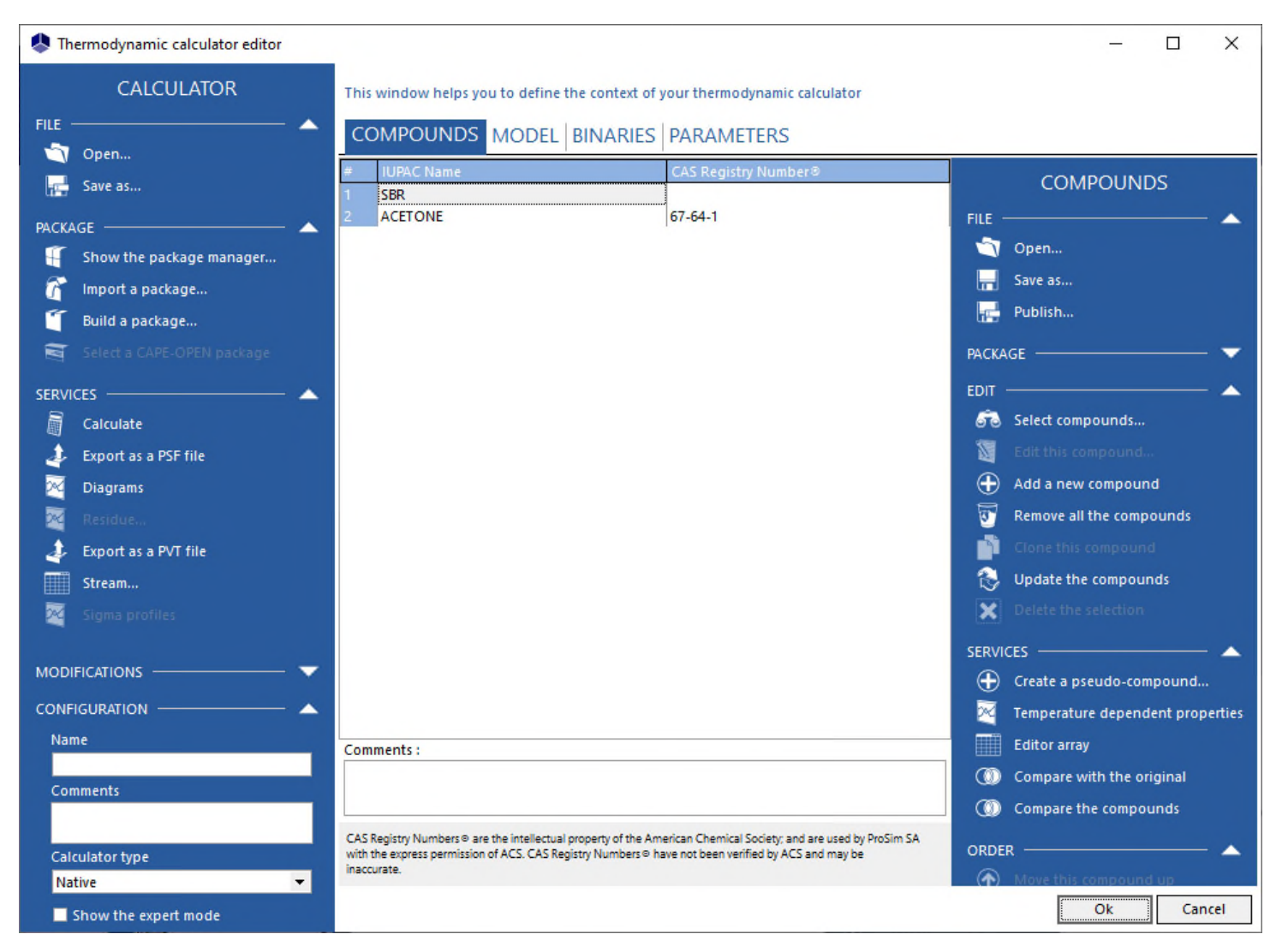

#### In the "MODEL" tab:

- 1. Select a thermodynamic model well suited to mixtures containing polymers
- 2. Select a set of methods for transport properties calculation which is adapted to mixtures containing polymers

| Thermodynamic calculator editor          |                                     |                                         | -                        | o x             |                                          |
|------------------------------------------|-------------------------------------|-----------------------------------------|--------------------------|-----------------|------------------------------------------|
| CALCULATOR                               | This window helps you to define the | context of your thermodynamic calculate | é.                       |                 |                                          |
| FILE 🔺                                   |                                     | INARIES PARAMETERS                      |                          |                 |                                          |
| 🛁 Save as                                | Name                                | Sanchez-Lacombe                         | THERMODYNAMI             | C MODEL         |                                          |
| PACKAGE A                                | Category                            | All the profiles                        | CONFIGURATION            |                 |                                          |
| mport a package                          | Profile                             | Sanchez-Lacombe                         | Thermodynamic assist     | tant            |                                          |
| 🕤 Build a package                        | Approach type                       | Using Equation of state                 | Thermodynamic help       |                 |                                          |
| Select a CAPE-OPEN package               | Equation of state                   | Sanchez-Lacombe                         | Use a specific model for | pure water      |                                          |
| SERVICES A A                             | Alpha function                      | Not defined                             |                          | _               |                                          |
| Export as a PSF file                     | Activity coefficient model          | Not defined                             | The recon                | nmende          | d thermodynamic models for this type     |
| 🔀 Diagrams                               | Pure liquid fugacity standard state | Standard                                |                          | s are:<br>Sanch | az-l acombe equation of state            |
| <ul> <li>Export as a PVT file</li> </ul> | Liquid molar volume                 | Equation d'état                         |                          | nsiderec        | t in this example)                       |
| Stream                                   | Transport properties                | Polymers                                | - The                    | GC-PP           | C-SAFT equation of state                 |
| 24 Sigma profiles                        | User-defined thermodynamic model    | None                                    | - The                    | UNIFA           | C-FV activity coefficients model         |
| MODIFICATIONS                            |                                     | Model index 1 +                         | — - The                  | Flory-⊢         | luggins activity coefficients model      |
|                                          | Comments :                          |                                         |                          | more»           | sat of proportios is well suited to      |
| Name                                     |                                     |                                         | calculation              | n of tran       | sport properties of this type of mixture |
| Comments                                 |                                     |                                         | Galoulation              | i oi tiun       | opent properties of this type of mixture |
| Calculator type                          |                                     |                                         |                          |                 |                                          |
| Native 👻                                 | L                                   |                                         |                          |                 |                                          |
| Show the expert mode                     |                                     |                                         | Ok                       | Cancel          |                                          |

In the "BINARIES" tab:

- Add the binary interaction parameter of the equation of state by providing a value to the Akij coefficient (Akij = 0.035)

| Thermodynamic calculator editor                                                                                                    |                                                                                                    | -                | - X     | : |
|----------------------------------------------------------------------------------------------------|----------------------------------------------------------------------------------------------------|------------------|---------|---|
| <ul> <li>Thermodynamic calculator editor</li> <li>CALCULATOR</li> <li>FILE         <ul> <li>Open</li> <li>Save as</li> </ul> </li> <li>PACKAGE         <ul> <li>Show the package manager</li> <li>Import a package</li> <li>Build a package</li> <li>Build a package</li> <li>Select a CAPE-OPEN package</li> </ul> </li> <li>Services         <ul> <li>Calculate</li> <li>Export as a PSF file</li> <li>Diagrams</li> <li>Residue</li> <li>Export as a PVT file</li> <li>Stream</li> </ul> </li> </ul> | Compounds Model BINARIES PARAMETERS         These parameters correspond to the general values and are used if the user has not provided specific parameters (buttons to the right of each option in the thermodynamic profile)         Binaries view: | BINARIES ACTIONS | A<br>ed |   |
| MODIFICATIONS                                                                                                    | Not supplied     Imported     Estimated       Comments :                                                                                                    | Ok               | Cancel  |   |

|                                                                                                    | Before using a thermodynamic model (Sanchez-<br>Lacombe equation of state in this case), the user<br>must be sure that all the required parameters are<br>available for all components                                                                                                    |
|----------------------------------------------------------------------------------------------------|----------------------------------------------------------------------------------------------------|
| Residue       Image: Remove all the compoundation of the selection of the selectio | nd<br>unds<br>n<br>mpound.<br>mpound.<br>mpound.<br>properties<br>original<br>view<br>Create a view<br>Car<br>Compound Editor<br>This window helps you visualize the compounds properties.<br>Complete<br>Properties<br>SBR ACETONE<br>Complete<br>Properties<br>Group contribution m<br>Complete<br>Properties<br>Complete<br>Properties<br>Complete<br>Properties<br>Complete<br>Properties<br>Complete<br>Properties<br>Complete<br>Properties<br>Complete<br>Properties<br>Complete<br>Properties<br>Complete<br>Properties<br>Complete<br>Complete<br>Properties<br>Complete<br>Properties<br>Complete<br>Complete<br>Properties<br>Complete<br>Properties<br>Complete<br>Properties<br>Complete<br>Complete<br>Properties<br>Complete<br>Complete |
| <ul> <li>If one of these parameters is not available:</li> <li>For a polymer component, the « polymer prediction » method presented on step 2 can be employed</li> <li>For a solvent component, these parameters are implicitly estimated from other data during the calculation of a property. (For more details about these estimation methods, please consult the Sanchez-Lacombe paragraph of the thermodynamic models manual, available from the « MODEL » tab of the calculator)</li> </ul>                                                                                                    | MODIFICATIONS   Indo   Redo   UNIT SYSTEMS   For the properties   POlymers-Segments   Sanchez-Lacombe   T* parameter   618,067 K   484 K   P* parameter   618,067 K   484 K   P* parameter   618,067 K   484 K   P* parameter   618,067 K   484 K   P* parameter   618,067 K   484 K   P* parameter   618,067 K   484 K   P* parameter   618,067 K   484 K   P* parameter   716,03 kg/m3   917 kg/m3   epsilon* parameter   1,1446E-005 m3   0,000000 cm3/g   0,000000 cm3/g                                                                                                    |

#### In the excel sheet of your calculator:

1. Select the « bar » unit for the pressure and the « K » unit for the temperature for the input and output unit systems

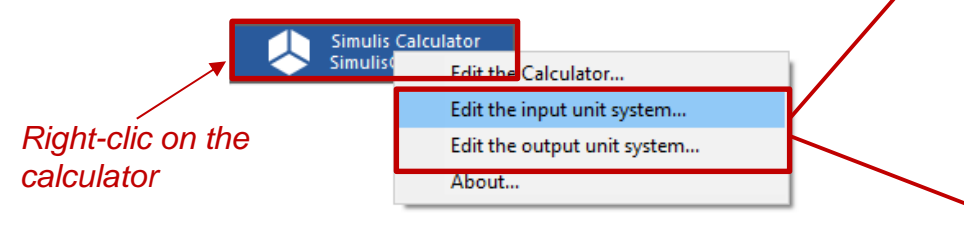

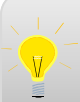

For more details about the modification of unit systems, please consult:

« Getting started with Simulis Thermodynamics, use case 1 »

### 2. Display the name of the components and the selected units

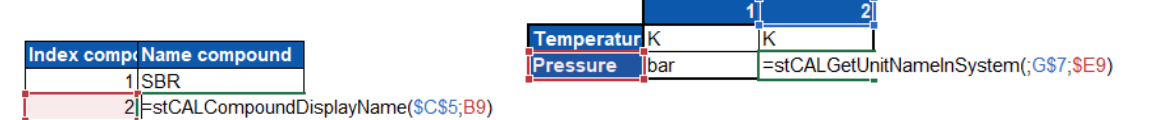

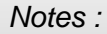

- The index of the polymer is 1, the index of the solvent is 2
- In this example, the weight fraction is employed. As the polymer is a heavy molecule, its weight fraction is high even if its molar fraction is very low

3. Provide the experimental data (bubble pressure data in this example)

🔔 Unit sv

click "App applicati

ISO

ProSim British Simulis Applicati

| stem                                  |                                           |                            | ×      |
|---------------------------------------|-------------------------------------------|----------------------------|--------|
| ICATION UNIT SYSTEM                   | Use this window to modify th application. | e unit system used by your |        |
|                                       | Quantity                                  | △ Unit                     | -      |
| edefined unit system in this list and | Molar mass                                | kg/mol                     |        |
| system to use theses units in your    | Molar volume                              | m3/kmol                    |        |
|                                       | Percentage                                | 96                         |        |
|                                       | Power                                     | J/s                        |        |
|                                       | Pressure                                  | bar                        |        |
|                                       | Pressure drop                             | Pa                         |        |
| n default                             | Quadripole moment                         | Buckingham                 |        |
| in derbait                            | Resistivity                               | Ohm.m                      |        |
|                                       | Revolution speed                          | rad/s                      |        |
|                                       | Surface tension                           | N/m                        |        |
|                                       | Temperature                               | к                          |        |
|                                       | Temperature drop                          | ĸ                          |        |
|                                       | Thermal conductivity                      | W/m/K                      |        |
| A                                     | Time                                      | 5                          |        |
|                                       | Volume                                    | m3                         |        |
| by to the clipboard                   | Volume flow rate                          | m3/s                       |        |
|                                       | Volumic power                             | W/m3                       | -      |
| ave as user default                   |                                           | Ok                         | Cancel |

|   | EXP                                                                                                    |                |  |  |  |  |  |  |  |  |  |  |
|---|----------------------------------------------------------------------------------------------------|----------------|--|--|--|--|--|--|--|--|--|--|
|   | Liquid Equilibria of Coplymer +<br>Solvent and Homopolymer + Solvent<br>Binaries: New Experimental Data and<br>Their Correlation", J. Chem. Eng. |                |  |  |  |  |  |  |  |  |  |  |
|   | T/K 323,15                                                                                                    |                |  |  |  |  |  |  |  |  |  |  |
|   | w2 / kg/kg                                                                                                    | P Bubble / bar |  |  |  |  |  |  |  |  |  |  |
|   | 0,003                                                                                                    | 0,137          |  |  |  |  |  |  |  |  |  |  |
|   | 0,023                                                                                                    | 0,265          |  |  |  |  |  |  |  |  |  |  |
|   | 0,04                                                                                                    | 0,363          |  |  |  |  |  |  |  |  |  |  |
|   | 0,056                                                                                                    | 0,415          |  |  |  |  |  |  |  |  |  |  |
| • | 0,067                                                                                                    | 0,453          |  |  |  |  |  |  |  |  |  |  |
|   | 0,072                                                                                                    | 0,465          |  |  |  |  |  |  |  |  |  |  |
|   | 0,067                                                                                                    | 0,472          |  |  |  |  |  |  |  |  |  |  |
|   | 0,066                                                                                                    | 0,473          |  |  |  |  |  |  |  |  |  |  |
|   | 0,078                                                                                                    | 0,511          |  |  |  |  |  |  |  |  |  |  |
|   | 0,079                                                                                                    | 0,523          |  |  |  |  |  |  |  |  |  |  |
|   | 0,08                                                                                                    | 0,533          |  |  |  |  |  |  |  |  |  |  |
|   | 0,091                                                                                                    | 0,552          |  |  |  |  |  |  |  |  |  |  |
|   | 0,115                                                                                                    | 0,596          |  |  |  |  |  |  |  |  |  |  |
|   | 0,11                                                                                                    | 0,597          |  |  |  |  |  |  |  |  |  |  |
|   | 0,12                                                                                                    | 0,613          |  |  |  |  |  |  |  |  |  |  |

4. Perform a TP-Flash calculation with the Sanchez-Lacombe equation of state (calculation of the vapor ratio, the liquid and vapor phases compositions at fixed temperature, pressure and global composition)

4.1. Preparation of the calculation in the Excel sheet: Create the following table

|           |       |           |      | 'P flash <u>ca</u> | lculation |    |    |                                   |
|-----------|-------|-----------|------|--------------------|-----------|----|----|-----------------------------------|
| ₩17 kg/kg | ₩2    | 2 i kgikg |      |                    |           |    |    |                                   |
| 0         | 1,8   | 0,2       |      |                    |           |    |    |                                   |
| P / bar   | - T i | IK –      | tvap | ¥1                 | ₩2        | y1 | y2 |                                   |
| 0,        | 01    | 323,15    |      |                    |           |    |    | Provide the global weight compo   |
| 0,0       | 02    | 323,15    |      |                    |           |    |    | of the mixture, the temperature a |
| 0,0       | 03    | 323,15    |      |                    |           |    |    | pression for the calculation      |
| 0,0       | 04    | 323,15    |      |                    |           |    |    |                                   |
| 0,0       | 05    | 323,15    |      |                    |           |    |    |                                   |
| 0         | D,1   | 323,15    |      |                    |           |    |    |                                   |
| 0,1       | 15    | 323,15    |      |                    |           |    |    |                                   |
| 0         | 1,2   | 323,15    |      |                    |           |    |    |                                   |
| 0,2       | 25    | 323,15    |      |                    |           |    |    |                                   |
| 0         | 1,3   | 323,15    |      |                    |           |    |    |                                   |
| 0,3       | 35    | 323,15    |      |                    |           |    |    |                                   |
| 0         | 1,4   | 323,15    |      |                    |           |    |    | Define a table                    |
| 0,4       | 45    | 323,15    |      |                    |           |    |    | area dedicated                    |
| 0         | 1,5   | 323,15    |      |                    |           |    |    | to the calculated                 |
| 0,5       | 55    | 323,15    |      |                    |           |    |    | values                            |
| 0         | ),6   | 323,15    |      |                    |           |    |    |                                   |
| 0,6       | 65    | 323,15    |      |                    |           |    |    |                                   |
| 0         | 1,7   | 323,15    |      |                    |           |    |    |                                   |

19

4. Perform a TP-Flash calculation with the Sanchez-Lacombe equation of state (calculation of the vapor ratio, the liquid and vapor phases compositions at fixed temperature, pressure and global composition)

#### 4.2. Add the calculation function

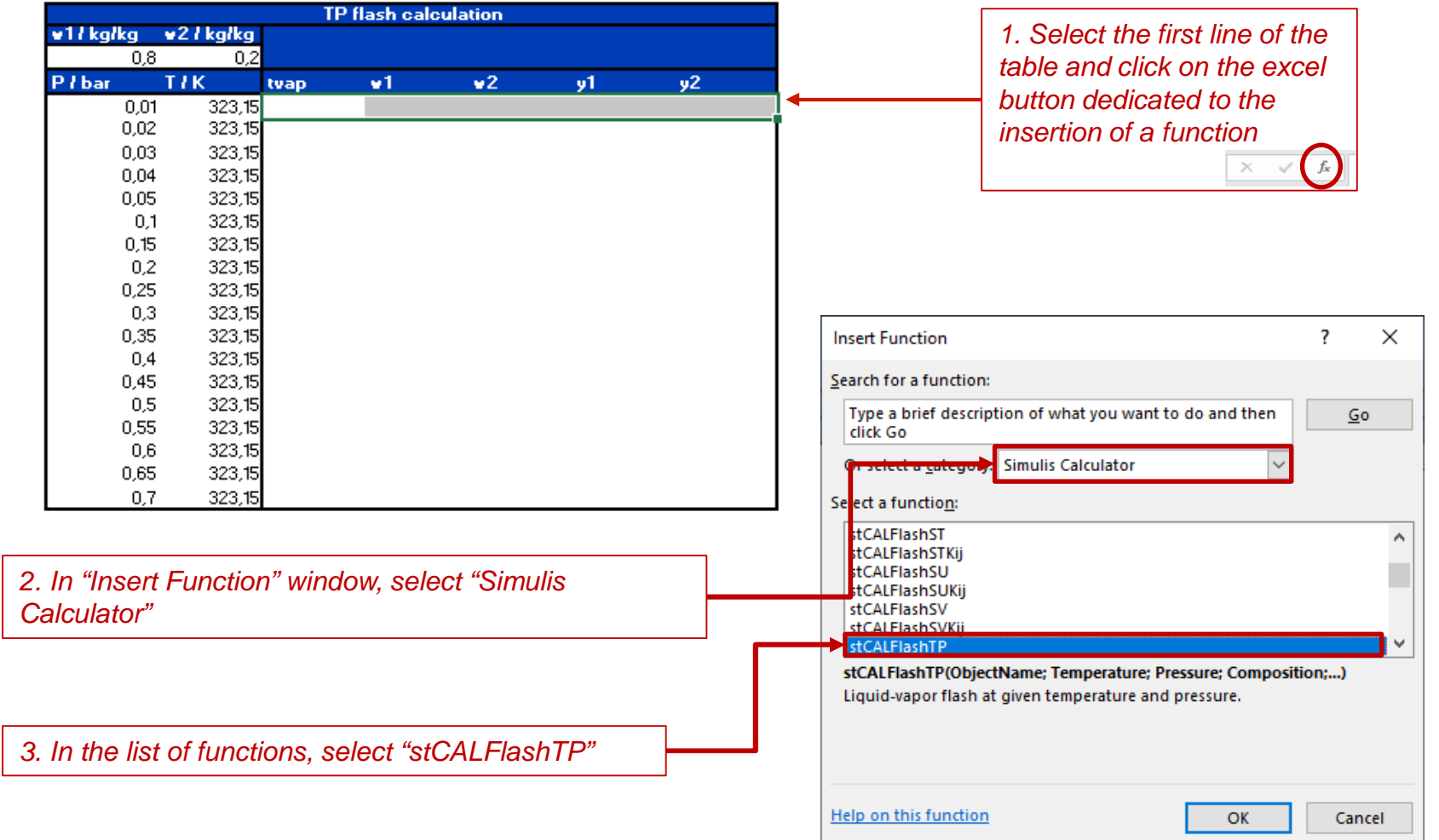

4. Perform a TP-Flash calculation with the Sanchez-Lacombe equation of state (calculation of the vapor ratio, the liquid and vapor phases compositions at fixed temperature, pressure and global composition)

#### 4.2. Add the calculation function

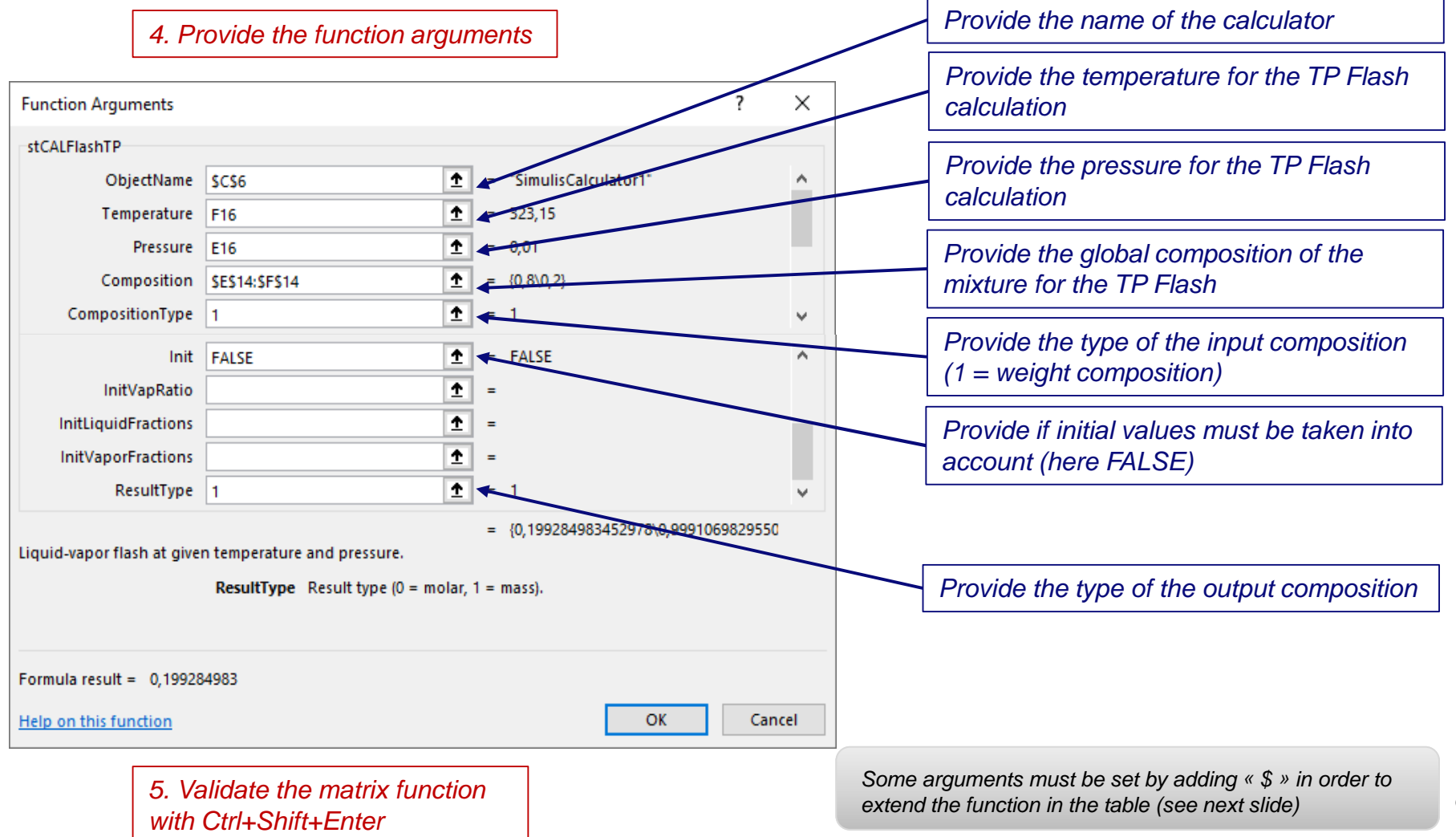

4. Perform a TP-Flash calculation with the Sanchez-Lacombe equation of state (calculation of the vapor ratio, the liquid and vapor phases compositions at fixed temperature, pressure and global composition)

#### 4.2. Add the calculation function

|          |          | TP f     | lash calcula | ation      |    |     |   |             |                      |          |             |           |            |          |          |
|----------|----------|----------|--------------|------------|----|-----|---|-------------|----------------------|----------|-------------|-----------|------------|----------|----------|
| w17kg/kg | #21kg/kg |          |              |            |    |     |   |             |                      |          |             |           |            |          |          |
| 0,8      | 0,2      |          |              |            |    |     |   |             |                      | _        |             |           |            |          |          |
| P / bar  | T7K      | tvap     | w1           | <b>w</b> 2 | y1 | y2  |   |             |                      |          | 6 Exton     | d the cal | oulation , | ortical  | 11.7     |
| 0,01     | 323,15   | 0,199285 | 0,999107     | 0,000893   |    | D 1 |   |             |                      |          | O. LXIEN    | u ine cai |            | /Ertical | ן עי     |
| 0,02     | 323,15   |          |              |            |    |     | I |             |                      |          | over the    | whole ta  | nble       |          |          |
| 0,03     | 323,15   |          |              |            |    |     |   |             |                      | L        |             |           |            |          |          |
| 0,04     | 323,15   |          |              |            |    |     |   |             |                      |          |             |           |            |          |          |
| 0,05     | 323,15   |          |              |            |    |     |   |             |                      |          |             |           |            |          |          |
| 0,1      | 323,15   |          |              |            |    |     |   |             |                      |          |             |           |            |          |          |
| 0,13     | 323,15   |          |              |            |    |     |   |             |                      |          |             |           |            |          |          |
| 0.25     | 323,15   |          |              |            |    |     |   |             |                      |          |             |           |            |          |          |
| 0.3      | 323,15   |          |              |            |    |     |   |             |                      |          |             |           |            |          |          |
| 0,35     | 323,15   |          |              |            |    |     |   |             |                      |          |             |           |            |          |          |
| 0,4      | 323,15   |          |              |            |    |     |   |             |                      | 70.4     |             |           | •          |          |          |
| 0,45     | 323,15   |          |              |            |    |     |   | u 1 J kalka | n2 J kalka           | IPN      | ash calcula | tion      |            |          |          |
| 0,5      | 323,15   |          |              |            |    |     |   |             |                      |          |             |           |            |          |          |
| 0,55     | 323,15   |          |              |            |    |     |   | 0,0         | 0,2                  |          |             |           |            | - 2      |          |
| 0,6      | 323,15   |          |              |            |    |     |   | Prbar       |                      | tvap     | 0.000407    | •2        | yı 🦷       | yΖ       | _        |
| 0,65     | 323,15   |          |              |            |    |     |   | 0,0         | 1 323,15<br>222,15   | 0,199285 | 0,999107    | 0,000893  | U<br>0     |          | 4        |
| 0,7      | 323,15   |          |              |            |    |     |   | 0,02        | 020,10               | 0,130330 | 0,000201    | 0,001133  | 0          |          |          |
|          |          |          |              |            |    |     |   | 0,03        | 0 323,13             | 0,137013 | 0,337201    | 0,002713  | 0          |          | 4        |
|          |          |          |              |            |    |     |   | 0,04        | + 323,13<br>: 323,13 | 0,131001 | 0,330340    | 0,003034  | 0          |          | 4        |
|          |          |          |              |            |    |     |   | 0,05        | ) 323,13<br>1 323,15 | 0,130301 | 0,3333330   | 0,004002  | 0          |          | 1        |
|          |          |          |              |            |    |     |   | 0,          | i 323,13<br>5 323,15 | 0,132203 | 0,330422    | 0,003310  | 0          |          |          |
|          |          |          |              |            |    |     |   | 0,10        | ) 323,15<br>2 323,15 | 0,101021 | 0,505012    | 0.020904  | 0          |          | 1        |
|          |          |          |              |            |    |     |   | 0.2         | 5 323.15             | 0,10232  | 0 972577    | 0.020304  | 0          |          | i        |
|          |          |          |              |            |    |     |   | 0.20        | 323,15               | 0 171272 | 0.965335    | 0.034665  | 0<br>N     |          | i        |
|          |          |          |              |            |    |     |   | 0.35        | 5 323 15             | 0.164236 | 0.957208    | 0.042792  | ň          |          | i        |
|          |          |          |              |            |    |     |   | 0,00        | i 323 15             | 0.156097 | 0.947976    | 0.052024  | ň          |          | il       |
|          |          |          |              |            |    |     |   | n 49        | 5 323 15             | 0.146512 | 0.93733     | 0.06267   | ň          |          | i        |
|          |          |          |              |            |    |     |   | 0.9         | 323 15               | 0.134958 | 0.924817    | 0.075183  | ň          |          | i        |
|          |          |          |              |            |    |     |   | 0.59        | 323 15               | 0 120625 | 0.909737    | 0.090263  | ň          |          | i        |
|          |          |          |              |            |    |     |   | 0.6         | 323 15               | 0.102046 | 0.890925    | 0.109075  | ň          |          | i        |
|          |          |          |              |            |    |     |   | 0.65        | 5 323.15             | 0.076462 | 0.866247    | 0.133753  | Ő          |          | i        |
|          |          |          |              |            |    |     |   | 0.5         | 7 323 15             | 0.037399 | 0 831133    | 0 168867  | ň          |          | 1        |
|          |          |          |              |            |    |     |   | 0,1         | - JEJ, IJ            | 0,031333 | 0,001100    | 0,100001  | U          |          | <u> </u> |

#### The results obtained are plotted on the following graph

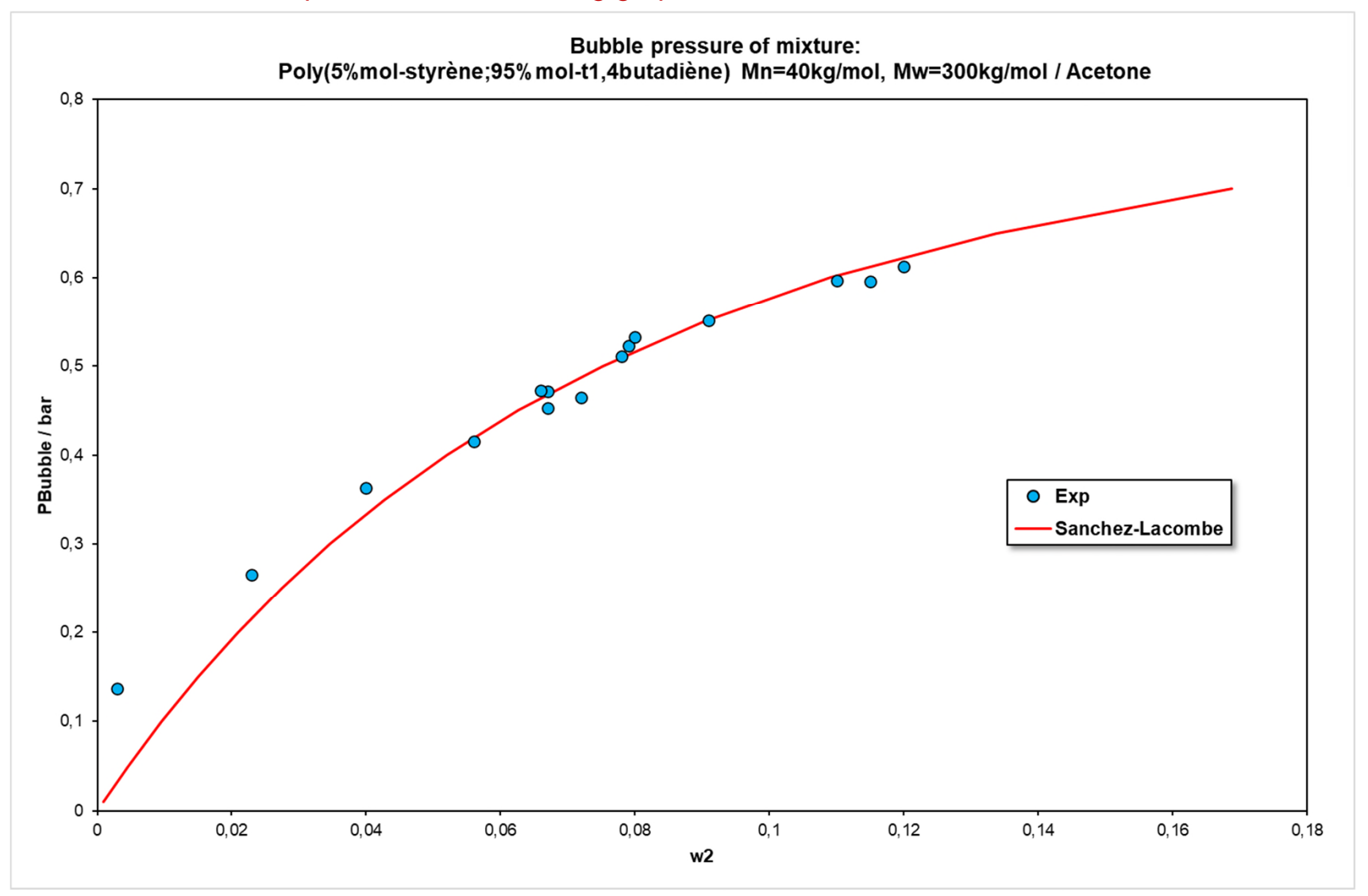

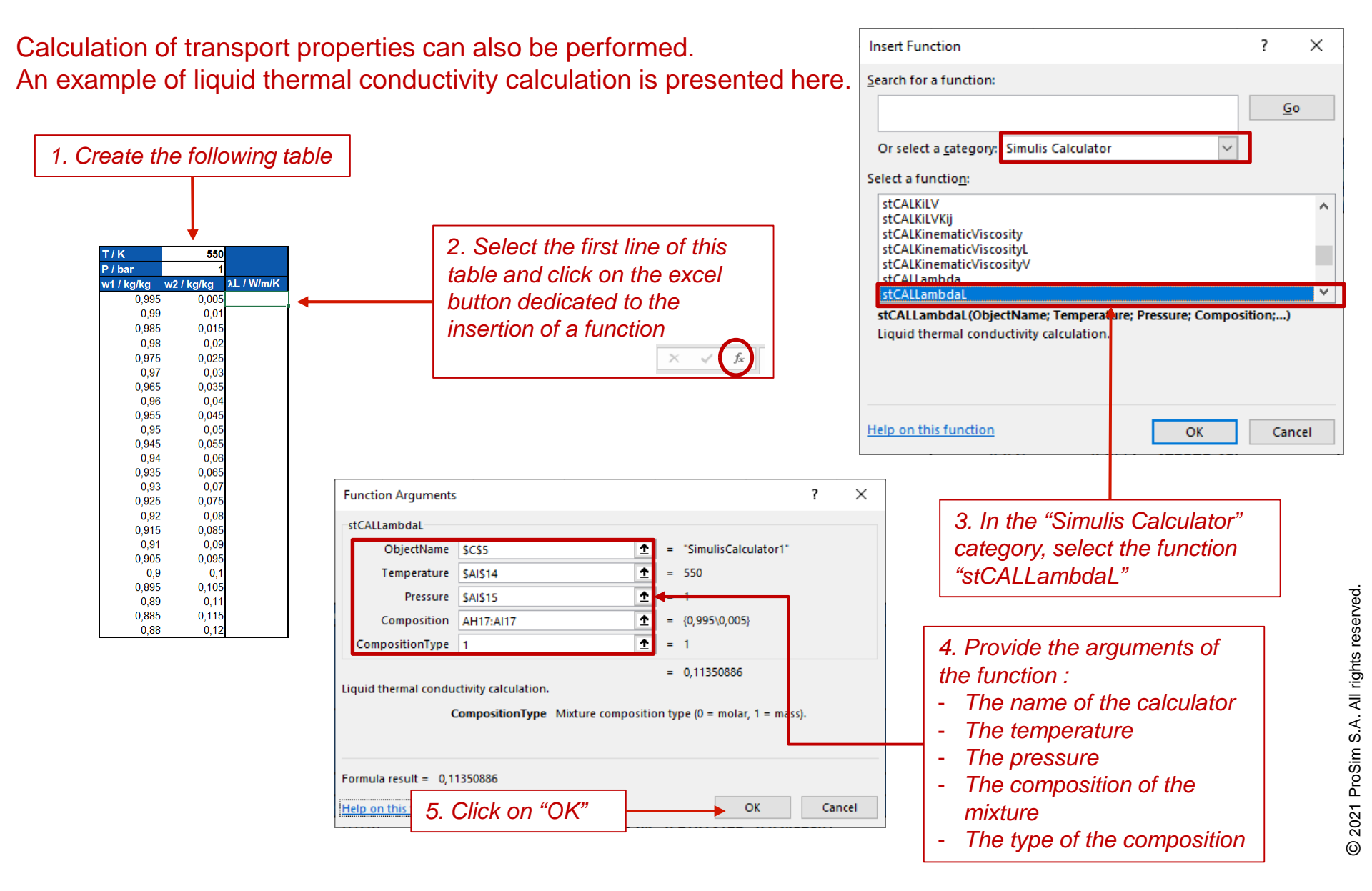

| T/K        | 550        |            |     |                    |            |             |           |          |      |   | T/K        | 550        |            |
|------------|------------|------------|-----|--------------------|------------|-------------|-----------|----------|------|---|------------|------------|------------|
| P / bar    | 1          |            |     |                    |            |             |           |          |      |   | P / bar    | 1          |            |
| w1 / kg/kg | w2 / kg/kg | λL / W/m/K |     |                    |            |             |           |          | 7    |   | w1 / kg/kg | w2 / kg/kg | λL / W/m/K |
| 0,995      | 0,005      | 0,11350886 |     |                    | 6. Extend  | d verticall | y the cal | culation |      |   | 0,995      | 0,005      | 0,11350886 |
| 0,99       | 0,01       |            |     |                    | in all the | table       |           |          |      |   | 0,99       | 0,01       | 0,11124356 |
| 0,985      | 0,015      |            |     |                    |            |             |           |          | J    |   | 0,985      | 0,015      | 0,10910869 |
| 0,98       | 0,02       |            |     |                    |            |             |           |          |      |   | 0,98       | 0,02       | 0,10709219 |
| 0,975      | 0,025      |            |     |                    |            |             |           |          |      |   | 0,975      | 0,025      | 0,10518352 |
| 0,97       | 0,03       |            |     |                    |            |             |           |          |      |   | 0,97       | 0,03       | 0,10337339 |
| 0,965      | 0,035      |            |     |                    |            |             |           |          |      |   | 0,965      | 0,035      | 0,10165361 |
| 0,96       | 0,04       |            |     |                    |            |             |           |          |      |   | 0,96       | 0,04       | 0,10001691 |
| 0,955      | 0,045      |            |     |                    |            |             |           |          |      |   | 0,955      | 0,045      | 0,0984568  |
| 0,95       | 0,05       |            |     |                    |            |             |           |          |      |   | 0,95       | 0,05       | 0,09696748 |
| 0,945      | 0,055      |            |     |                    |            |             |           |          |      |   | 0,945      | 0,055      | 0,09554377 |
| 0,94       | 0,06       |            |     |                    |            |             |           |          |      |   | 0,94       | 0,00       | 0,09418099 |
| 0,935      | 0,065      |            |     |                    |            |             |           |          |      |   | 0,333      | 0,003      | 0.09162168 |
| 0,93       | 0,07       |            |     |                    |            |             |           |          |      |   | 0,925      | 0.075      | 0 09041787 |
| 0,925      | 0,075      |            |     |                    |            |             |           |          |      |   | 0.92       | 0.08       | 0.08926029 |
| 0,92       | 0,08       |            |     |                    |            |             |           |          |      |   | 0.915      | 0.085      | 0.08814606 |
| 0,915      | 0,085      |            |     |                    |            |             |           |          |      |   | 0.91       | 0.09       | 0.08707255 |
| 0,91       | 0,09       |            |     |                    |            |             |           |          |      |   | 0,905      | 0,095      | 0,08603732 |
| 0,905      | 0,095      |            |     |                    |            |             |           |          |      |   | 0,9        | 0,1        | 0,08503816 |
| 0,9        | 0,1        |            |     | 0 115              |            |             |           |          |      |   | 0,895      | 0,105      | 0,08407302 |
| 0,000      | 0,103      |            |     | <sup>0,115</sup> T |            |             |           |          |      | , | 0,89       | 0,11       | 0,08314002 |
| 0.885      | 0 115      |            |     |                    |            |             |           |          |      |   | 0,885      | 0,115      | 0,0822374  |
| 0,88       | 0,12       |            |     | 0,11 -             |            |             |           |          |      |   | 0,88       | 0,12       | 0,08136356 |
|            |            |            |     | 0 105 -            |            |             |           |          |      |   |            |            |            |
|            |            |            |     | 0,100              |            |             |           | /        |      |   |            |            |            |
|            |            |            |     | 0,1 -              |            |             |           |          |      |   |            |            |            |
|            |            |            | Ϋ́  |                    |            |             |           |          |      |   |            |            |            |
|            |            |            | N/N | 0,095 -            |            |             |           |          |      |   |            |            |            |
|            |            |            |     |                    |            |             |           |          |      |   |            |            |            |
|            |            |            | ~   | 0,09 -             |            |             |           |          |      |   |            |            |            |
|            |            |            |     | 0.085              |            |             |           |          |      |   |            |            |            |
|            |            |            |     | 2,000              |            |             |           |          |      |   |            |            |            |
|            |            |            |     | 0.08               |            |             |           |          |      |   |            |            |            |
|            |            |            |     | 0,88               | 0,9        | 0,92        | 0,94      | 0,96     | 0,98 | 1 |            |            |            |
|            |            |            |     |                    |            | v           | v1        |          |      |   |            |            |            |

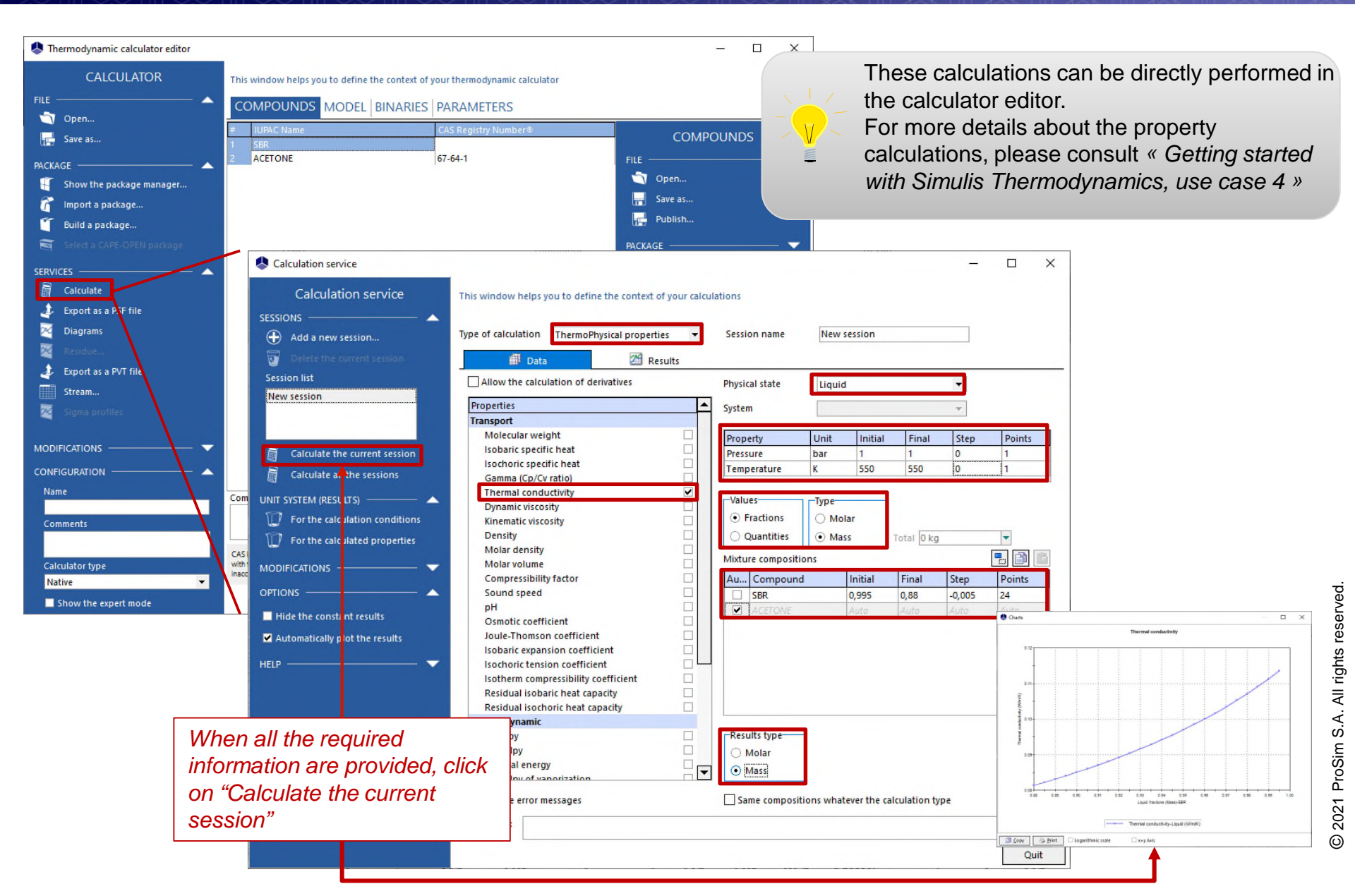

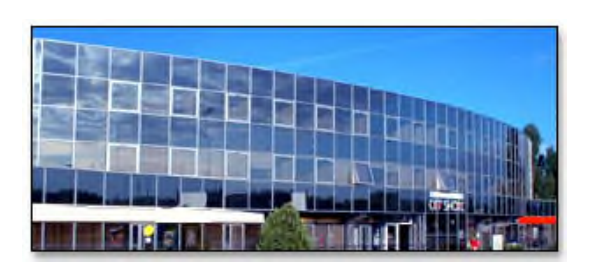

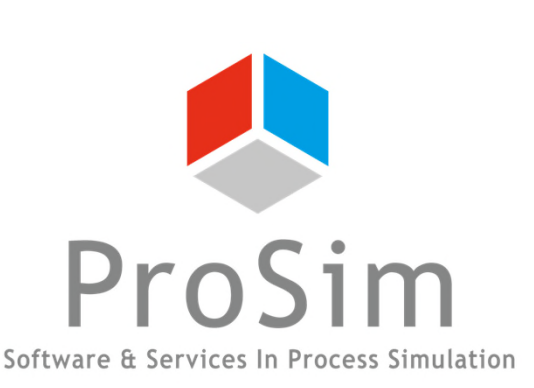

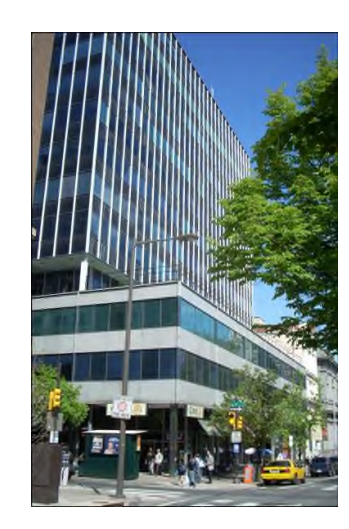

ProSim SA 51, rue Ampère Immeuble Stratège A F-31670 Labège France

**\***: +33 (0) 5 62 88 24 30

## www.prosim.net

info@prosim.net

**ProSim, Inc.** 325 Chestnut Street, Suite 800 Philadelphia, PA 19106 U.S.A.

2 1 215 600 3759